## 司書アシスト4で できること

司 書アシスト4で出来ることをリストアップしました。 病院図書室に必要な図書の受入・検索・貸出・集計から 相互貸借までの機能を備えています。

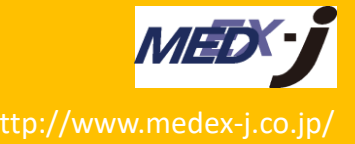

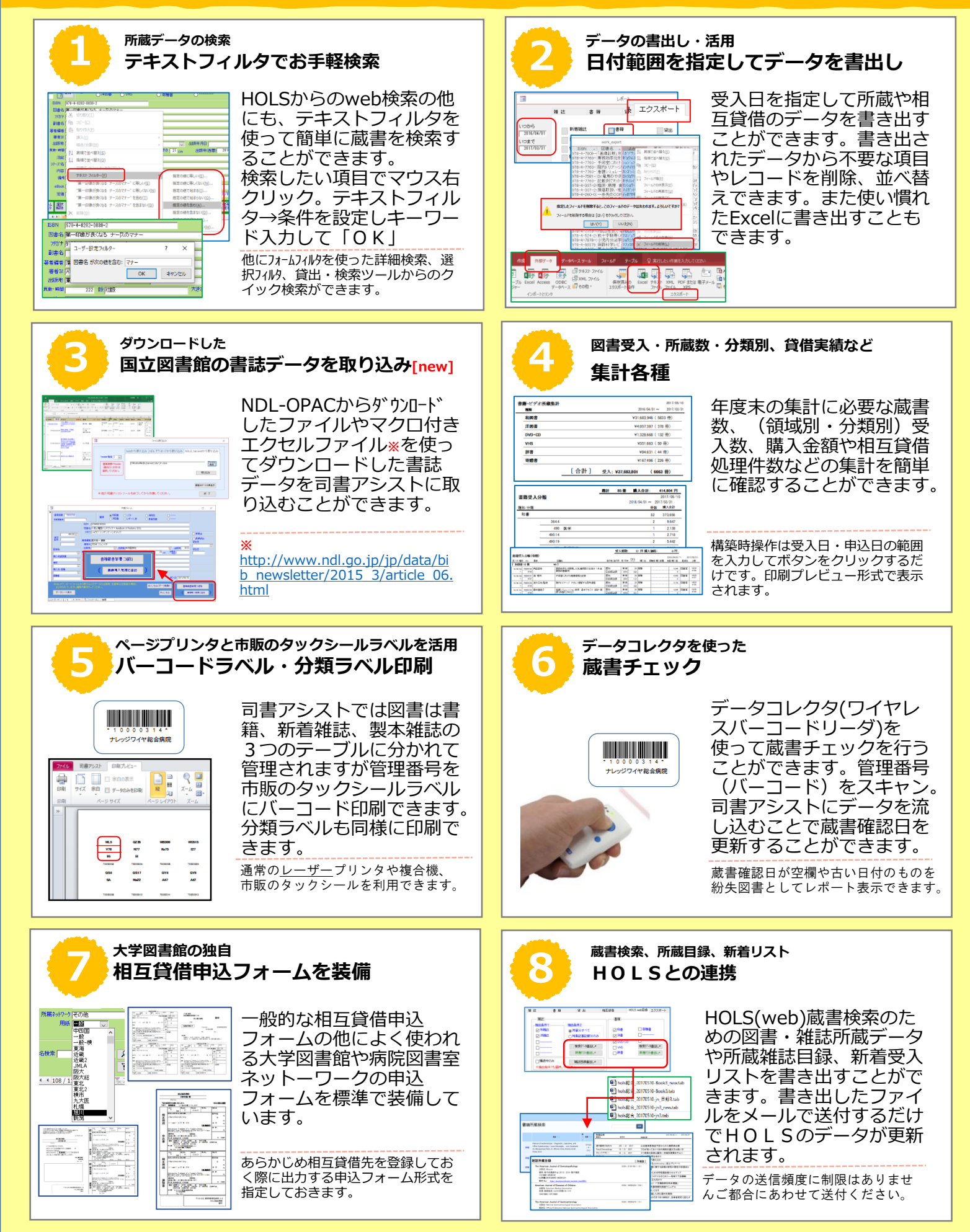